# Calculatice

Connectez-vous sur le site internet « Calculatice » : <u>http://calculatice.ac-lille.fr/</u> Cliquez sur « **Les exercices** ».

Identifiez-vous puis cliquez sur « Connexion » :

| calc    | ul@        | TIC           |                                 |                            |                     |                            | ederado<br>E         |
|---------|------------|---------------|---------------------------------|----------------------------|---------------------|----------------------------|----------------------|
| (       | Actualités | Les exercices | L'application                   | Téléchargemen              | t Document          | ation Le rallye            | Contacts             |
| Accueil | Niveau CP  | Niveau CE1    | Niveau CE2                      | Niveau CM1                 | Niveau CM2          | Niveau 6ème                |                      |
|         |            |               | Exerc                           | ices en accès              | libre               |                            |                      |
|         |            | Cho           | oisissez un p                   | pseudonyme<br>'Connexion"  | e et cliquez        | sur                        |                      |
|         |            |               |                                 |                            | -                   | Ecrivez vos<br>(Evitez les | prénoms.<br>accents) |
|         |            |               |                                 | Connexion                  |                     | - Cliquer                  | sur "Connexion".     |
|         |            |               | Por<br>Facile <del>&lt;</del> 1 | ur chaque exerci<br>—2—3—4 | ce<br>┝─→ Difficile |                            |                      |

#### Sélectionnez le « Niveau CM2 » :

| Accueil Niveau CP Niveau CE1 Niveau CE2 Niveau CM1 Niveau CM2 Niveau 6ème |         |           |            |            |            |            |             |
|---------------------------------------------------------------------------|---------|-----------|------------|------------|------------|------------|-------------|
|                                                                           | Accueil | Niveau CP | Niveau CE1 | Niveau CE2 | Niveau CM1 | Niveau CM2 | Niveau 6ème |

### Vous devez faire deux exercices (niveau 1) :

| Résoudre des problèmes a<br>division | vec la multiplication et la |
|--------------------------------------|-----------------------------|
| Le défilé :                          | 0 2 3 4                     |
| Le rectangle :                       | 0 2 3 4                     |
| Le chocolat :                        | 1 2 3 4                     |
| Les bornes :                         | 0 2 3 4                     |
| Les allumettes :                     | <u>    2   3  4</u>         |
| Le trésor :                          | 0 2 3 4                     |

#### Cliquez sur « Voir mon bilan » :

| calcul@TICE<br>Bilan exercices en accès libre<br>Pseudonyme : EIève<br>Date : 11/03/2012 | Imprim | er   | Cliquez-ici. |              |
|------------------------------------------------------------------------------------------|--------|------|--------------|--------------|
| Exercice                                                                                 | Sc     | core | Sur          | Temps        |
| chocolat1                                                                                |        | 8    | 5            | 1 min 2<br>s |
|                                                                                          |        | c    | F            | 2 min        |

5

53 s

6

## <u>Sélectionnez l'imprimante « PDFCreator » puis cliquez sur OK :</u>

tresorpara

| Nom :           | PDFCreator   | Propriétés               |
|-----------------|--------------|--------------------------|
| Statut :        | Prêt         |                          |
| Type :          | PDFCreator   |                          |
| Emplacement :   | PDFCreator:  |                          |
| Commentaire :   | eDoc Printer | Imprimer dans un fichier |
| Zone d'impressi | on           | Copies                   |
| Tout            |              | Nombre de copies : 1     |
| Pages d         | e·1 à·1      |                          |
| Sélection       |              | 123 123 Copies assemblée |

# Écrivez vos prénoms et cliquez sur « Enregistrer » :

| PDFCreator 1.0.2                                                         | <u> </u>    |
|--------------------------------------------------------------------------|-------------|
| _itre du document :                                                      |             |
| Elève <b>Ecrivez vos prenoms.</b>                                        |             |
| Date de création :                                                       |             |
| 20120311235014                                                           | Aujourd'hui |
| <u>M</u> odifier la date :                                               |             |
| 20120311235014                                                           | Aujourd'hui |
| Auteur :                                                                 |             |
| ECOLE                                                                    |             |
| Sujet :                                                                  |             |
|                                                                          |             |
| Mots clés : Cliqu                                                        | iez sur     |
| "Enrec                                                                   | aistrer".   |
| - Profil                                                                 |             |
| Par défaut                                                               |             |
|                                                                          |             |
| Après l'enregistrement, ouvrir le document avec le programme par défaut. | 1           |
| Annuler Mettre en file Options Email                                     | Enregistrer |

Enregistrez le document dans le dossier indiqué en début de séance.

# Calculatice

Connectez-vous sur le site internet « Calculatice » : <u>http://calculatice.ac-lille.fr/</u>

## Cliquez sur « L'application » :

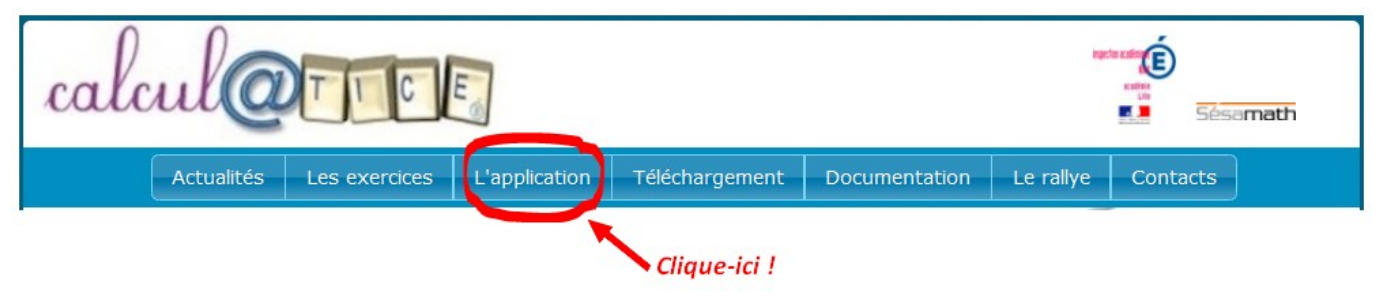

Indiquez votre login et votre mot de passe pour accéder à vos exercices puis validez :

| calcul@TICE                                                                                                    |                                                                           |                                     |
|----------------------------------------------------------------------------------------------------|---------------------------------------------------------------------------|-------------------------------------|
| A l'attention des                                                                                                |                                                                           | Ecrivez votre login.                |
| enseignants :                                                                                                    | Login :                                                                   |                                     |
| Avant de vous inscrire, téléchargez le mode<br>d'emploi de l'application en cliquant sur le<br>lien ci-dessous : | Mot de passe :<br><b>valider</b>                                          | Ecrivez votre<br>mot de passe       |
| <u>Guide d'utilisation de l'application</u><br><u>calcul@TICE</u>                                                | Pas encore inscrit ? Cliquez sur le boutd<br><b>S'inscrire maintenant</b> | ci-dessous :<br>Puis cliquez sur "V |

# Sélectionnez la séance et faites les exercices, dans l'ordre :

| Calcul@TICE                            |                                         |             |
|----------------------------------------|-----------------------------------------|-------------|
| Mes exercices   Mes scores             | Utilisateur connecté :                  | Déconnexion |
| Sommaire :                             | Exercices :                             |             |
| CM2 Fractions Sélectionne cette séance | Le chocolat 1 Le trésor<br>Exercice n°1 | °2          |

Lorsque vous avez terminé les exercices, vous pouvez vous déconnecter en cliquant sur « **Déconnexion** ».

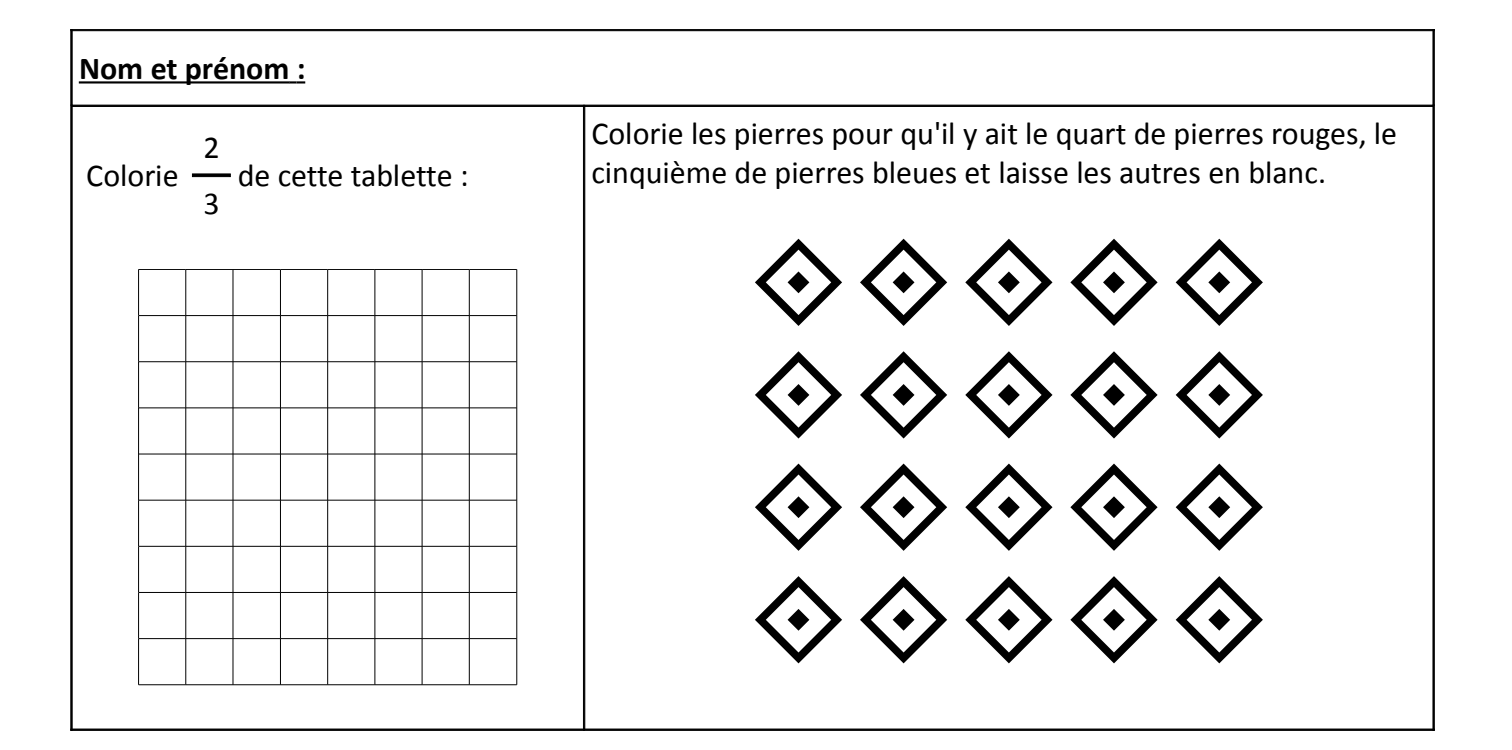

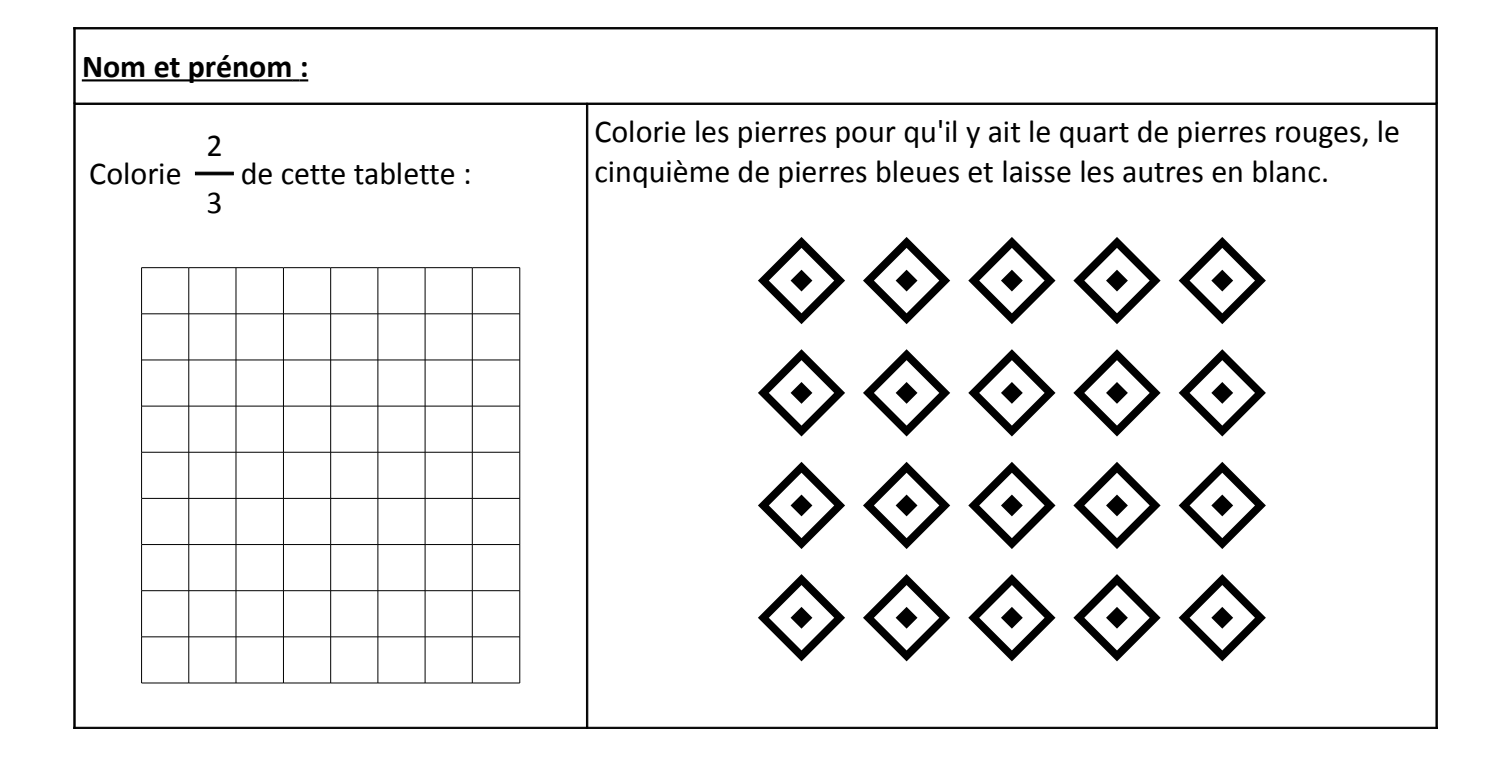